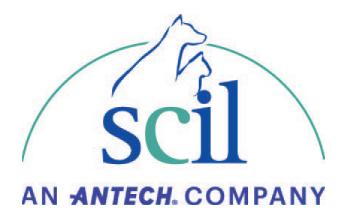

## Instrucciones de actualización del Element RC

Se requiere un USB vacío.

- Descargue la actualización de software en el siguiente enlace:
  <u>https://www.scilvet.es/productos/laboratorio/bioquimica/element-rc/</u>
- Vaya a la pestaña Downloads de la seccion Element RC. Presione "Actualización de Software V.1.00.01.44.
- Obtendrá en descargas de su PC un archivo. Zip, como este. No lo abra.

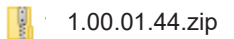

• Cree en su USB una carpeta con este nombre: upgradepackage, en la unidad USB.

🚽 upgradepackage

- Copie la carpeta .zip de la actualización tal cual, dentro de esta carpeta creada: upgradepackage.
- Expulse la memoria USB del PC.
- Apague el analizador Element RC.
- Inserte la unidad USB en uno de los puerto USB de la parte posterior inferior del analizador.
- Encienda el instrumento.
- El analizador detectará automáticamente la presencia de una nueva actualización.
- Siga las instrucciones que aparecen en pantalla y confirme con OK.

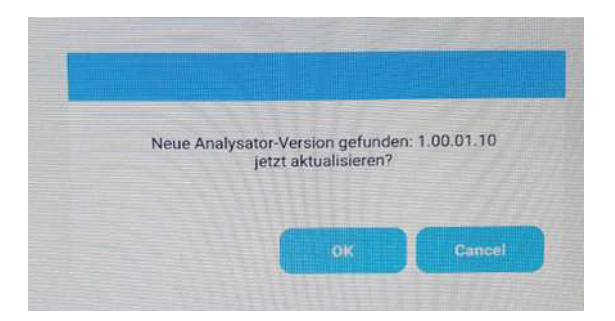

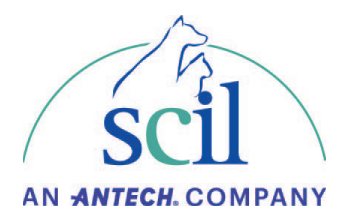

• Una vez finalizada la actualización aparecerá un mensaje en pantalla informando que apague el analizado.

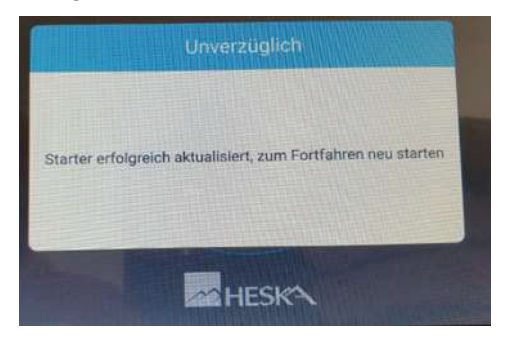

- Apague el analizador y Extraiga la unidad USB.
- Encienda de nuevo el instrumento: la actualización se ha completado.
- Compruebe la versión de actualización en la pantalla principal del instrumento, esquina superior derecha de la pantalla. Ha de ser la: V. 1.00.01.44.
- Si es asi, la actualización está finalizada y realizada con éxito.
- Trabaje con normalidad.

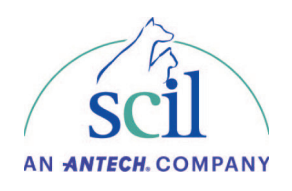

Si tiene alguna pregunta sobre la instalación de la actualización de software, nuestra línea directa de servicio técnico está, por supuesto, disponible en Tlf: 948 82 46 55. Extensión 1.

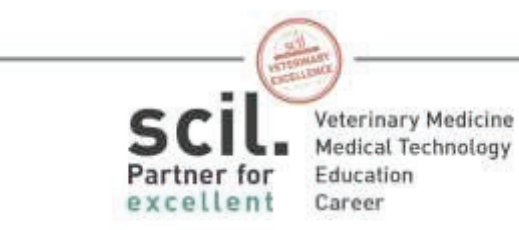

scilvet.com